# Enhanced Checklist for PASA DLM Test Administrators <u>Before Testing</u>

| Due Date                                    | Task                                                  | Tips and Steps to Complete Task                                                                                                    | Resources and Links                                                |
|---------------------------------------------|-------------------------------------------------------|----------------------------------------------------------------------------------------------------|--------------------------------------------------------------------|
|                                             | Activate your account in the DLM Kite Educator Portal | <i>New</i> Assessors will receive an email from <u>KITE-</u><br><u>support@ku.edu</u> with a link to activate their account.<br>The link is valid for 20 days of receipt of the email.                                                                                                    | Educator Resource Video -<br>Getting Started in Educator<br>Portal |
| Within 20<br>days of<br>receipt of<br>email |                                                       | If an email is not received from <u>KITE-</u><br><u>support@ku.edu</u> or your link has expired, contact<br>your Assessment Coordinator and request that the<br>email be resent. Assessors should also check Spam<br>and/or Junk email folders the email may be delivered<br>there depending upon school filters. | Educator Portal User Guide<br>page 10                              |
|                                             | Complete Test Security<br>Agreement                   | Login to Kite Educator Portal.<br>Read the agreement.                                                                                                    | Educator Portal User Guide<br>page 16                              |
| Completed                                   |                                                       | Check "Agree".                                                                                                    |                                                                    |
| upon log in<br>to Kite                      |                                                       | Click Save.                                                                                                    |                                                                    |
| Educator<br>Portal                          |                                                       | This must be completed before advancing within the Kite Educator Portal.                                                                                                    |                                                                    |
|                                             | Complete Required Test                                | Visit the Pennsylvania DLM webpage.                                                                                                    | PA DLM website                                                     |
|                                             | (RTAT)                                                | Click Training Courses on the top ribbon or footer of the PA DLM webpage.                                                                                                    | Guide to DLM Required Test<br>Administrator Training               |
| Feb 28,<br>2022                             |                                                       | At first log in, your username is the same email address as in Educator Portal. Your temporary                                                                                                    |                                                                    |
|                                             |                                                       | password is your email up to the "@" symbol. (i.e.,<br>Username = jess@abc.edu and Password – jess).                                                                                                    |                                                                    |
|                                             |                                                       | Print a copy of your Completion Certificates for your records.                                                                                                    |                                                                    |

| Due Date        | Task                                                               | Tips and Steps to Complete Task                                      | Resources and Links   |
|-----------------|--------------------------------------------------------------------|----------------------------------------------------------------------|-----------------------|
|                 | Complete PASA DLM<br>Lessons Learned: What<br>Every Teacher Should | Visit the PaTTAN Training Calendar and December 3, 2021.             | PaTTAN Event Calendar |
|                 | Know                                                               | Select title of training and register.                               |                       |
| Feb 28,<br>2022 |                                                                    | PaTTAN Courseware will send an email confirming registration.        |                       |
|                 |                                                                    | Follow the directions to ensure access to the training on Schoology. |                       |
|                 |                                                                    | Complete the questions/evaluation as confirmation of participation.  |                       |

### <sup>3</sup> Before Testing

| Due Date                                     | Task                                                                                                    | Tips and Steps to Complete Task                                                                                                    | Resources and Links                                                                                                    |
|----------------------------------------------|----------------------------------------------------------------------------------------------------|----------------------------------------------------------------------------------------------------|----------------------------------------------------------------------------------------------------|
| Prior to<br>completing<br>the FCS<br>and PNP | Verify roster and student<br>information                                                                                                    | Login to Educator Portal.<br>Click Settings.<br>Click Students.<br>Click Search.<br>Review data (sort, filter, move columns, etc.).<br>Ensure student data are correct.<br>Ensure roster data are correct.<br>Contact your AC if you believe there is an error.<br>Only ACs should make changes.                                                                                                    | Educator Portal User Guide<br>page 24                                                                                                    |
| Feb 28,<br>2022                              | Complete the Personal<br>Learning Profile (PLP):<br>First Contact Survey (FCS)<br>AND<br>Personal Needs<br>Preferences (PNP) for each<br>student. | <ul> <li>FCS - determines the first level of testlet delivered to the student</li> <li>Students do not receive testlets until the FCS is complete.</li> <li>Login to Educator Portal.</li> <li>Click Settings.</li> <li>Click Students.</li> <li>Click Search.</li> <li>Locate First Contact column, if needed.</li> <li>Read the information on Welcome screen.</li> <li>Verify the student's name.</li> <li>Click Start Survey.</li> <li>For the FCS, PA test administrators are only required to complete the questions in the Communication and Academic tabs and only questions with an asterisk (*). You may skip all other questions &amp; tabs.</li> <li>PNP – identifies accommodations the student needs</li> <li>Login to Educator Portal.</li> <li>Click Settings.</li> <li>Click Students.</li> <li>Click Students.</li> <li>Click Students.</li> <li>Click Settings.</li> <li>Click Students.</li> <li>Click Settings.</li> <li>Click Students.</li> </ul> | Accessibility Manual<br>Educator Resource Video -<br>Completing the FCS and PNP<br>Profile<br>Educator Portal User Guide<br>page 39<br>Required FCS Questions are<br>listed in the Communication and<br>Academic sections in the Test<br>Administration Manual page<br>112 |

|                                 | Go to the PNP Column.                                                                                                    |                                                                                                    |
|---------------------------------|----------------------------------------------------------------------------------------------------|----------------------------------------------------------------------------------------------------|
|                                 | Click on the link (No Settings or Custom).                                                                                                    |                                                                                                    |
|                                 | Click on Edit Settings.                                                                                                    |                                                                                                    |
|                                 | Move page to page.                                                                                                    |                                                                                                    |
|                                 |                                                                                                    |                                                                                                    |
|                                 | First Contact Surveys and Personal Learning                                                                                                    |                                                                                                    |
|                                 | Profiles must be completed for new students or                                                                                                    |                                                                                                    |
|                                 | updated for returning students no later than<br>Exprusely 28, 2022                                                                                                    |                                                                                                    |
| Download/I Indate Kite          | Ensure technology personnel have installed Kite                                                                                                    | Technology Specifications                                                                                                    |
| Student Portal onto device      | Student Portal on assessment devices used for                                                                                                    | Manual                                                                                                    |
| used for test administration    | test administration.                                                                                                    |                                                                                                    |
|                                 |                                                                                                    | Kite Suite webpage                                                                                                    |
|                                 | If Kite Student Portal was downloaded last year on                                                                                                    |                                                                                                    |
|                                 | assessment device, it must be removed and                                                                                                    |                                                                                                    |
|                                 | updated prior to practicing the assessment or test                                                                                                    |                                                                                                    |
|                                 |                                                                                                    |                                                                                                    |
|                                 |                                                                                                    |                                                                                                    |
|                                 |                                                                                                    |                                                                                                    |
| Access Familiar Texts that      | Visit the Pennsylvania DLM webpage.                                                                                                    | ELA Familiar Texts                                                                                                    |
| administered reading            | Select Instructional Resources and click on                                                                                                    | Test Administration Manual                                                                                                    |
| testlets and plan for           | Soloct Eamiliar Toxts and click Tar Hool Doader in                                                                                                    | page 84                                                                                                    |
| instructional opportunities     | Accessing DI M Familiar Texts or click the relevant                                                                                                    |                                                                                                    |
| tor your students with the text | grade level.                                                                                                    |                                                                                                    |
|                                 |                                                                                                    |                                                                                                    |
|                                 | Download/Update Kite<br>Student Portal onto device<br>used for test administration<br>Access Familiar Texts that<br>may be used during teacher-<br>administered reading<br>testlets and plan for<br>instructional opportunities<br>for your students with the<br>text. | Go to the PNP Column.<br>Click on the link (No Settings or Custom).<br>Click on Edit Settings.<br>Move page to page.First Contact Surveys and Personal Learning<br>Profiles must be completed for new students or<br>updated for returning students no later than<br>February 28, 2022.Download/Update Kite<br>Student Portal onto device<br>used for test administrationEnsure technology personnel have installed Kite<br>Student Portal on assessment devices used for<br>test administration.Access Familiar Texts that<br>may be used during teacher-<br>administered reading<br>testlets and plan for<br>instructional opportunities<br>for your students with the<br>text.Visit the Pennsylvania DLM webpage.<br>Select Instructional Resources and click on<br>Instructional Resources for Year End Model States.<br>Select Familiar Texts or click the relevant<br>grade level. |

# <sup>5</sup> Before Testing

| Due                           | Task                                                                                                    | Tips and Steps to Complete Task                                                                                                    | Resources and Links                                                                                                    |
|-------------------------------|----------------------------------------------------------------------------------------------------|----------------------------------------------------------------------------------------------------|----------------------------------------------------------------------------------------------------|
| Dale                          |                                                                                                    |                                                                                                    |                                                                                                    |
| Prior to testing window       | Familiarize yourself and your<br>students with DLM testlets by<br>accessing:<br>- Released Testlets<br>- Practice Testlets | Released testlets are accessed on the DLM website<br>under Instructional Resources for Year End Model<br>States.<br>Practice testlets are accessed using Kite Student<br>Portal.<br>Use one or more of the usernames/passwords in the<br>Demo Student Accounts based on the description of<br>the PNP Profile Supports Turned on within that<br>Demo Student Account.                                                                             | Released Testlets Demo Student Account usernames/passwords in <u>Guide to Practice Testlets and</u> <u>Released Testlets</u> page 2 |
| Prior to<br>testing<br>window | Test compatibility of students'<br>devices and assistive<br>technology with Student<br>Portal.                             | Test compatibility by using practice activities and released testlets.                                                                                                    | Guide to Practice Testlets and<br>Released Testlets                                                                                 |
| Prior to<br>testing<br>window | Review/download Materials<br>Collections List                                                                              | The Materials Collections is a list of common<br>materials used for all levels of testlets. It is not<br>necessary to collect all the materials in advance of<br>test administration. The TIP identifies needed<br>materials for the testlet.<br>Visit the Pennsylvania DLM webpage.<br>Click on Instructional Resources and select<br>Instructional Resources for YE Model States.<br>Click the relevant subject area tab.<br>Click Collections. | PA DLM webpage<br><u>Test Administration Manual</u><br>page 81                                                                      |

### Planning for Testing – Develop a Schedule

| Things to consider: |                                                                                                    | Test Administration Manual |
|---------------------|----------------------------------------------------------------------------------------------------|----------------------------|
| 0                   | Testing window (March 14 – May 20, 2022)                                                                                                    | Sample PASA DI M Testing   |
| 0                   | Number of students to be assessed                                                                                                    | Schedules                  |
| 0                   | Number of testlets per subject area                                                                                                    |                            |
|                     | <ul> <li>ELA – 9 testlets (all grades)</li> <li>Math – 8 testlets (grades 3, 4, 5, and 8); 7 testlets (grades 6 and 7); 6 testlets (grade 11)</li> <li>Science – 9 testlets (all grades)</li> </ul>                                                          |                            |
| 0                   | Number of items per testlets                                                                                                    |                            |
|                     | <ul> <li>3 – 9 items per testlet depending on the subject area</li> </ul>                                                                                                    |                            |
| 0                   | Administration time is approximately 5-15 min per testlet                                                                                                    |                            |
|                     | <ul> <li>ELA ~ 90-135 min</li> </ul>                                                                                                    |                            |
|                     | <ul> <li>Writing ~ 10-20 min</li> </ul>                                                                                                    |                            |
|                     | <ul> <li>Math ~ 60-120 min</li> </ul>                                                                                                    |                            |
|                     | <ul> <li>Science ~ 90-120 min</li> </ul>                                                                                                    |                            |
|                     | *Note: Time above reflects direct administration time. The system may require up to 15 minutes between delivery of each testlet for determination of appropriate next level. Consider delivery of testlets and additional time when developing the schedule. |                            |
| 0                   | Total administration time                                                                                                    |                            |
| 0                   | Number of devices and assistive technologies                                                                                                    |                            |
| 0                   | Breaks for students – consider building in breaks during wait time between testlets                                                                                                    |                            |
| 0                   | Breaks between testlets for preparing necessary materials                                                                                                    |                            |
| 0                   | Physical arrangement/location                                                                                                    |                            |
| 0                   | Schedule "Make up" days for:                                                                                                    |                            |
|                     | <ul> <li>Absences (student/teacher)</li> </ul>                                                                                                    |                            |
|                     | <ul> <li>Longer than expected testing sessions</li> </ul>                                                                                                    |                            |
|                     | School closures                                                                                                    |                            |
|                     | Technology issues                                                                                                    |                            |

### Planning for Testing – Develop a Schedule

Other important points to be aware of:

#### o Student Not Showing Adequate Effort

- In the PASA DLM there is no longer the option to end the assessment after 3 items with no
  response from the student.
- However, if a student attempts the first testlet at the lowest linkage level in a subject area and provides no response to any items, the assessment may be ended. Students are considered to have participated in the assessment and will not have a negative effect on the school's participation rate. The student will receive the lowest performance level and will have a negative impact on the school's performance level indicator.
- If a student does not respond to an item in a testlet and there is not a 'no response' answer choice, the item should be left unanswered (see page 54 in Test Administration Manual) and the student should move on to the next item until the testlet is submitted.

#### o System Time Out

 After 88 minutes and 30 seconds of inactivity in a testlet, a session expiration warning will appear with a countdown timer. You may select "Extend Session" or "Logout" (see page 55 in Test Administration Manual).

#### o Exit Does Not Save

 Use the "Exit Does Not Save" option only as a last resort. Example situations may include a fire drill/alarm, medical emergency, etc. Please ensure the student is ready to engage in the assessment prior to beginning a testlet.

### **During Testing**

# (Testing Window – March 14 to May 20, 2022)

|                              | Task                                                                                                    | Tips and Steps to Complete Task                                                                                                    | Resources and Links                                                                                                 |
|------------------------------|----------------------------------------------------------------------------------------------------|----------------------------------------------------------------------------------------------------|----------------------------------------------------------------------------------------------------|
|                              | Retrieve student usernames<br>and passwords from Kite<br>Educator Portal.                                                                                                    | Login to Kite Educator Portal.<br>Click Manage Tests.<br>Click Test Management.<br>Click Search.<br>Select a PDF icon under Tickets.<br>The Username and Password fields are the student's<br>login credentials for Student Portal.<br>Usernames and passwords may be printed but must<br>be securely destroyed when all testing is completed<br>for a student. | Educator Portal User Guide<br>page 48                                                                               |
|                              | Review/download Testlet<br>Information Page (TIP) for first<br>testlet for each student, gather<br>needed materials, and<br>administer first testlet.<br>As each subsequent testlet<br>becomes available<br>(approximately 15 minutes<br>after previous testlet is<br>completed), review/download<br>the TIP, gather materials, and<br>continue test administration<br>according to schedule. | <ul> <li>(TIP) Testlet Information Pages assist teachers in<br/>how to present items including manipulatives<br/>needed.</li> <li>Login to Educator Portal.</li> <li>Click Manage Tests.</li> <li>Click Test Management.</li> <li>Click Search.</li> <li>Select a PDF icon under Test Information.</li> </ul>                                                   | Educator Resource Video -<br>Test Tickets and TIPS in the<br>Spring Window<br>Test Administration Manual<br>page 81 |
| *See<br>Tips<br>and<br>Steps | Download and emboss Braille<br>Ready testlets as they become<br>available, if applicable.                                                                                                    | A student's PNP Profile must be marked for braille<br>for the system to deliver a braille form, if available.<br>The student must be proficient in braille.<br>* Prior to testing (first testlet for each subject area)<br>* During testing (all subsequent testlets)                                                                                           | Accessibility Manual<br>page 21<br>Educator Portal User Guide<br>page 54                                            |

# <sup>9</sup> During Testing

| Task Ti                                                                                              | ips and Steps to Complete Task                                                                                                    | Resources and Links |
|----------------------------------------------------------------------------------------------------|----------------------------------------------------------------------------------------------------|---------------------|
| Complete Survey(s) After<br>Administering Assessment(s)<br>Dia<br>su<br>It i<br>ea<br>As<br>ea<br>Pa | voluntary annual Spring Teacher Survey is<br>rovided in the Student Educator Portal under Other<br>ab. It documents the quality and validity of the<br>ssessment.<br>irrections are provided at the start of each student<br>urvey.<br>is recommended that students complete testlets in<br>ach subject prior to the teacher responding.<br>survey is provided for you to complete on behalf of<br>ach student.<br>articipation will take 10-15 minutes. |                     |